# PELATIHAN E-JOURNAL UB UNTUK REVIEWER

oleh Rizki Trisnadi, ST.

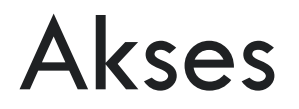

Untuk melakukan proses review secara online melalui aplikasi e-journal, reviewer harus login terlebih dahulu, kemudian memilih peran sebagai "REVIEWER"

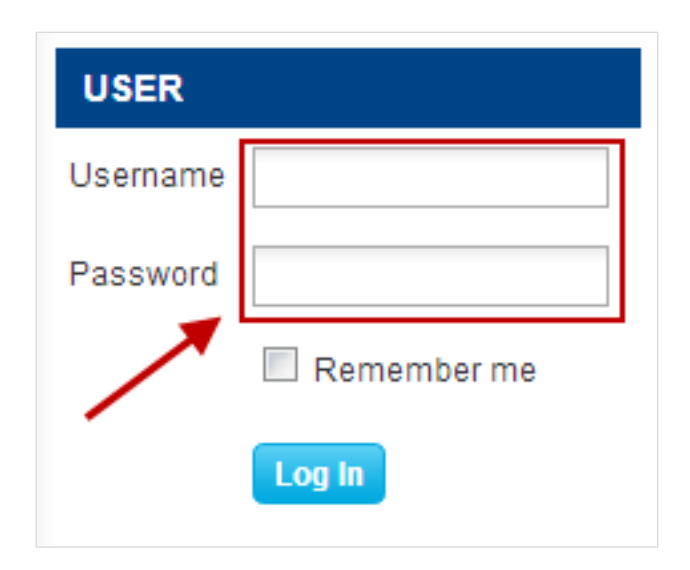

- Reviewer yang ditunjuk untuk melakukan review akan menerima notifikasi melalui email
- Pada email tersebut terdapat beberapa link URL :
   Untuk website e-journal
  - Untuk reset password jika reviewer tidak dapat login ke dalam aplikasi e-journal karena lupa password
  - Untuk mengakses halaman review dari artikel yang dimaksud
- Pada email tersebut juga terdapat keterangan batas waktu proses review

#### [JKB] Article Review Request

Rizki Trisnadi <rizki@ub.ac.id>

Extra line breaks in this message were removed.

Sent: Mon 5/20/2013 3:12 PM

To: Rizki Trisnadi

Rizki Trisnadi:

I believe that you would serve as an excellent reviewer of the manuscript, "catetan," which has been submitted to Jurnal Kedokteran Brawijaya. The submission's abstract is inserted below, and I hope that you will consider undertaking this important task for us.

Please log into the journal web site by 2013-05-27 to indicate whether you will undertake the review or not, as well as to access the submission and to record your review and recommendation. The web site is http://jkb.ub.ac.id/index.php/jkb

The review itself is due 2013-06-03.

If you do not have your username and password for the journal's web site, you can use this link to reset your password (which will then be emailed to you along with your username).

З

http://jkb.ub.ac.id/index.php/jkb/login/resetPassword/rizki?confirm=577dba

Submission URL: http://jkb.ub.ac.id/index.php/jkb/reviewer/submission/19

Thank you for considering this request.

Rizki Trisnadi Universitas Brawijaya <u>rizki@ub.ac.id</u>

- Jika proses login berhasil maka reviewer akan masuk pada halaman menu "USER HOME"
- Pilih peran sebagai "REVIEWER" untuk melakukan proses review pada artikel atau
- Jika terdapat artikel yang telah diberikan untuk direview maka akan muncul status artikel, klik status artikel untuk melakukan proses review

| USER HOME                                                            |         |          |  |
|----------------------------------------------------------------------|---------|----------|--|
| MY JOURNALS<br>JURNAL KEDOKTERAN BR<br>» Reviewer                    | AWIJAYA | 1 Active |  |
| WY ACCOUNT<br>» Edit My Profile<br>» Change My Password<br>» Log Out |         |          |  |

Setelah reviewer memilih peran sebagai "REVIEWER" atau klik pada status proses review maka reviewer akan masuk pada halaman "ACTIVE SUBMISSION"

| AC     | FIVE SU             | JBM | ISSIONS |       |                 |
|--------|---------------------|-----|---------|-------|-----------------|
| ACTIVE | E ARCHIVE           |     |         |       |                 |
| ID     | MM-DD<br>ASSIGNED   | SEC | TITLE   | DUE   | REVIEW<br>ROUND |
| 245    | 05-20               | Art | CATETAN | 06-03 | 1               |
| 245    | 05-20<br>of 1 Items | Art | CATETAN | 06-03 | 1               |

- Untuk melanjutkan proses review klik pada judul artikel yang akan direview
- Reviewer akan masuk pada halaman "REVIEW"
- Pada halaman ini terdapat beberapa informasi :
- Artikel yang akan direview, jika ingin mengetahui metadata artikel klik "VIEW METADATA"
- Jadwal review
- Langkah-langkah review

#### #245 REVIEW

#### SUBMISSION TO BE REVIEWED

| Title                  | catetan            |
|------------------------|--------------------|
| Journal Section        | Artikel Penelitian |
| Abstract               | jkkhkjh            |
| Submission Editor      | Dini Mentari       |
| Submission<br>Metadata | VIEW METADATA      |

| REVIEW SCH       | EDULE      |
|------------------|------------|
| Editor's Request | 2013-05-20 |
| Your Response    | 2013-05-20 |
| Review Submitted |            |
| Review Due       | 2013-06-03 |

|    | Notify the submissio                                                                                                    | on's editor as to whether you will undertake the review.                                                                                                    |
|----|----------------------------------------------------------------------------------------------------|----------------------------------------------------------------------------------------------------|
|    | Response Accept                                                                                                    | ted                                                                                                    |
| 2. | Click on file names t                                                                                                    | to download and review (on screen or by printing) the files associated with this submission.                                                                                                    |
|    | Submission<br>Manuscript                                                                                                    | 245-517-3-RV.DOCX 2013-05-08                                                                                                    |
|    | Supplementary<br>File(s)                                                                                                    | None                                                                                                    |
|    |                                                                                                    |                                                                                                    |
| 3  | Click on icon to ente                                                                                                    | er (or paste) your review of this submission.                                                                                                    |
|    |                                                                                                    |                                                                                                    |
|    | Review                                                                                                    |                                                                                                    |
|    | Review                                                                                                    |                                                                                                    |
| ł. | Review                                                                                                    | upload files for the editor and/or author to consult.                                                                                                    |
| ţ. | Review                                                                                                    | upload files for the editor and/or author to consult.  245-849-1-RV.DOCX 2013-05-20 DELETE                                                                                                    |
| ŀ. | Review                                                                                                    | upload files for the editor and/or author to consult.  245-849-1-RV.DOCX 2013-05-20 DELETE lo file chosen Upload                                                                                                    |
| ŀ. | Review                                                                                                    | upload files for the editor and/or author to consult.  245-849-1-RV.DOCX 2013-05-20 DELETE lo file chosen Upload DREVIEW                                                                                                    |
| ŀ. | Review                                                                                                    | upload files for the editor and/or author to consult.  245-849-1-RV.DOCX 2013-05-20 DELETE lo file chosen Upload DREVIEW                                                                                                    |
| i. | Review Review Re | upload files for the editor and/or author to consult.          245-849-1-RV.DOCX 2013-05-20         DELETE         Io file chosen         Upload         D REVIEW         dation and submit the review to complete the process. You must enter a review or upload a a recommendation. |

- Pada tahap pertama, reviewer harus memberikan notifikasi kepada editor, apakah reviewer menerima atau menolak review
- Jika reviewer tidak dapat melakukan review, klik "Unable to do the review" yang mengarah ke email notifikasi untuk Editor.
- Jika dapat melakukan review, klik pada "Will do the review", yang juga mengarah ke email notifikasi untuk Editor, dan akan menunjukkan kepada Editor dan Penulis bahwa review sedang berlangsung.
- Status pilihan reviewer akan tampil pada halaman "REVIEW"

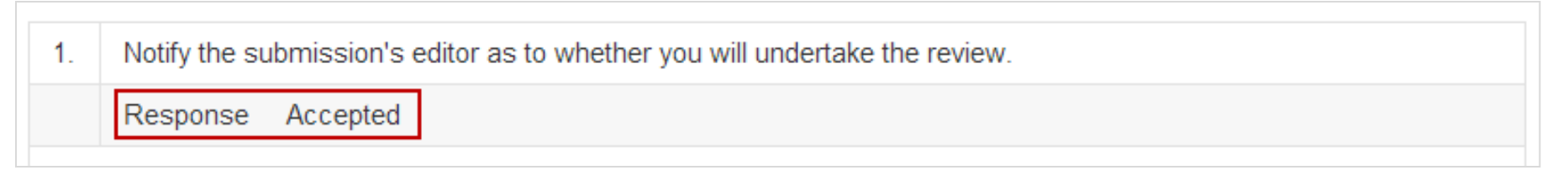

Pada tahap kedua, reviewer dapat mengunduh dokumen yang akan direview

Klik nama dokumen untuk mengunduh

|   | Submission               | 245-517-3-RV.DOCX 2013-05-08 |  |
|---|--------------------------|------------------------------|--|
| Ν | Manuscript               |                              |  |
| S | Supplementary<br>File(s) | None                         |  |

- Pada tahap ketiga, reviewer dapat memberikan hasil review dari artikel
- Klik icon untuk memberikan catatan hasil review artikel
- Form review yang muncul sesuai dengan form review yang telah ditetapkan oleh editor
- □ Klik "SAVE" untuk menyimpan hasil review

| 3 | - | Click on icon to enter (or paste) your review of this submission. |
|---|---|-------------------------------------------------------------------|
|   |   | Review                                                            |
|   |   |                                                                   |

#### No Reviews

| Subject                             | catet | an |   |   |   |   |   |    |    |    |             |   |      |   |
|-------------------------------------|-------|----|---|---|---|---|---|----|----|----|-------------|---|------|---|
| For author and<br>editor            |       |    |   | 1 | _ |   |   |    |    |    | MZ          |   |      |   |
|                                     | Å     |    |   |   | в | 1 | Ū | := | 3= | 20 | <i>Ğ</i> ,2 |   | HTML | 2 |
| For editor                          |       |    |   |   |   |   |   |    |    |    |             |   |      |   |
|                                     | X     | E) | 2 |   | B | I | Ū | := | ΞΞ | 20 | с <u>э</u>  | 0 | HTML | 2 |
| Save Close * Denotes required field |       |    |   |   |   |   |   |    |    |    |             |   |      |   |

Pada tahap keempat, reviewer dapat mengunggah artikel yang telah direview untuk dikonsultasikan lebih lanjut dengan editor atau author

| Uploaded files       245-849-1-RV.DOCX 2013-05-20         DELETE       DELETE         Choose File       No file chosen         Upload |
|----------------------------------------------------------------------------------------------------|
| Choose File No file chosen Upload                                                                                                    |
|                                                                                                    |
| ENSURING A BLIND REVIEW                                                                                                    |

- Pada tahap kelima, reviewer memberikan rekomendasi kepada editor mengenai artikel yang telah direview
- Reviewer melakukan submitting untuk menyelesaikan proses review

| 5. | Select a recommendation a file before selecting a recon | and submit the review to complete the process. You must enter a review or upload a nmendation. |
|----|---------------------------------------------------------|------------------------------------------------------------------------------------------------|
|    | Recommendation                                          | Choose One                                                                                     |
|    |                                                         | Submit Review To Editor                                                                        |

## Rekomendasi

- Rekomendasi yang dapat diberikan reviewer pada editor adalah :
  - Accept Submission
  - Revision Required
  - Resubmit for Review
  - Resubmit Elsewhere
  - Decline Submission
  - See Comment

| Recommendation Choose One                                                                                                    |
|----------------------------------------------------------------------------------------------------|
| Choose One<br>Accept Submission<br>Revisions Required<br>Resubmit for Review<br>Resubmit Elsewhere<br>Decline Submission<br>See Comments |

#### TERIMA KASIH

Kontak : Rizki Trisnadi, ST. rizki@ub.ac.id PPTI - UB